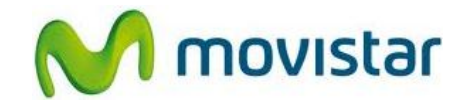

## ¿Cómo configurar correctamente tu celular para navegar por Internet?

El perfil de datos **Peru:Movistar:Internet** ya viene pre-configurado y activado por defecto en el celular para navegar por Internet. En el caso que no se encuentre activado este perfil realizar los siguientes pasos:

1. Ir al menú principal > Ajustes > Redes inalámbricas y redes > Redes móviles > Nombres de punto de acceso > Seleccionar el perfil **Peru:Movistar:Internet (\*)** 

Una vez que el perfil **Peru:Movistar:Internet** se encuentre activado ya se puede empezar a navegar por Internet.

(\*) En el caso que no se encuentre pre-configurado el perfil "Peru:Movistar:Internet" realizar los siguientes pasos y luego volver al punto 1:

2. Ir al menú principal > Ajustes > Redes inalámbricas y redes > Redes móviles > Nombres de punto de acceso > Presionar la tecla de opciones > APN nuevo > Ingresar los siguientes datos:

Nombre: Peru:Movistar:Internet APN: movistar.pe Proxy: No establecido Puerto: No establecido Nombre de usuario: movistar@datos Contraseña: movistar Servidor: No establecido MMSC: No establecido Proxy de MMS: No establecido Puerto MMS: No establecido MCC: 716 MNC: 06 Tipo de autentificación: No establecido Tipo de APN: default Protocolo APN: IPv4

Presionar la tecla de opciones y luego Guardar.

Volver al menú principal.